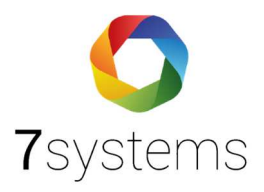

## Anleitung Wartungsbox mit WLAN verbinden

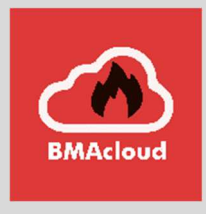

Version 0.01

Stand 25.01.2024

**7systems GmbH** • Schwalbenweg 22 • 51789 Lindlar 02266 44 000 14 • info@7systems.de • 7systems.de

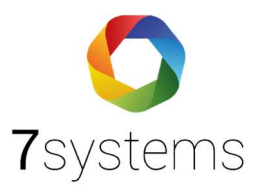

## Wartungsbox mit WLAN verbinden

Für das WLAN-Einrichten verfolgen Sie bitte die folgenden Schritte.

- 1. Verbindung vom PC mit der Box über WLAN suchen und die Wartungsbox als WLAN auswählen
- 2. Passwort: 1122334455
- 3. Anschließend Internet Explorer öffnen und die Box über die IP Adresse "http://10.10.10.1/" anwählen. Jetzt sollte sich die Oberfläche der Box öffnen.
- 4. Hier den Punkt KONFIG auswählen und anschließend WLAN Symbol (oben links) anwählen.
- 5. Aus der Liste "Gefundene WLAN-Netze" das entsprechende auswählen
- 6. Passwort von dem WLAN bei Schlüssel eintragen und WLAN speichern anwählen.

| Gefundene WLAN-Netze     |  |
|--------------------------|--|
| ZYXEL-386                |  |
| ZYXEL-386-5G             |  |
| WLAN-BRD                 |  |
|                          |  |
|                          |  |
| Gespeicherte WI AN-Netze |  |

| Betriebsm <mark>odus</mark>         | WLAN AccessPoint V    |  |
|-------------------------------------|-----------------------|--|
|                                     | Speichern             |  |
|                                     |                       |  |
|                                     |                       |  |
| WLAN-Client-Einstellu               | ingen                 |  |
| WLAN-Client-Einstellur<br>WLAN-SSID | ungen<br>ZYXEL-386-5G |  |

7. Betriebsmodus auf WLAN Client umstellen.

| Allgemeine WLAN-Einstellungen |             | _ |
|-------------------------------|-------------|---|
| Betriebsmodus                 | WLAN-Client |   |
| NB-IoT-Modul ausschalten      |             |   |
|                               | Speichern   |   |

8. Reset oben rechts drücken, ggf. muss die Box komplett Spannungslos geschaltet werden.

Reset: 😌

9. "WLAN / LAN" sollte nun im Display der Box stehen, und das sie dann ON (Online) ist. Fertig!

Um die Box wieder umzustellen, Service-Taste auf der Box für 3 Sekunden drücken. Anschließend wird ein Menü geöffnet, welches als erstes WLAN Hotspot anzeigt. Sobald im Display WLAN Hotspot erscheint, Taster für 3 Sekunden erneut drücken. Danach sollte die Box neu starten, ggf. muss die Box Spannungslos geschaltet werden.

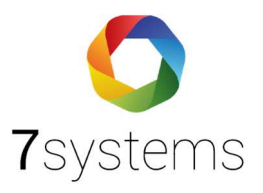

Die gesamte Anleitung zu der Wartungsbox finden Sie hier:

W.Box-aktualisieren.pdf (7systems.de)

Vielen Dank an die Firma SSM Rhein-Ruhr für die Erstellung der Anleitung "Wartungsbox mit WLAN verbinden".